Panel operatorski pompy ciepła ETNA GWS model AVS 37.29x/309

Panel operatorski AVS37.29x/309, AVS37.29x/709

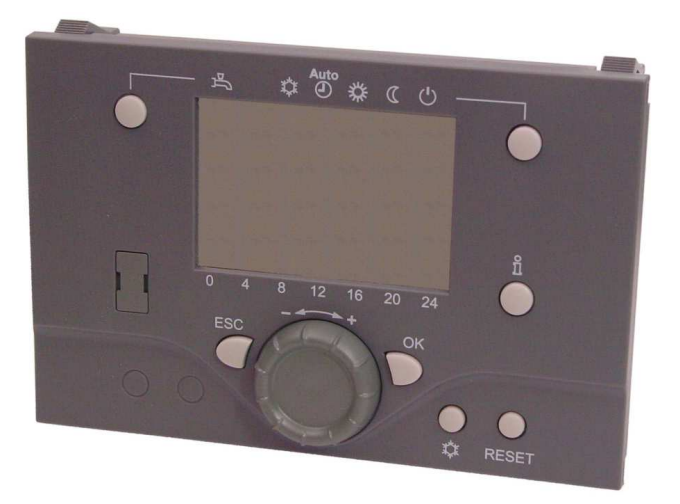

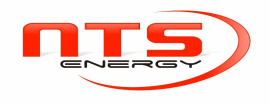

# Panel operatorski AVS37...

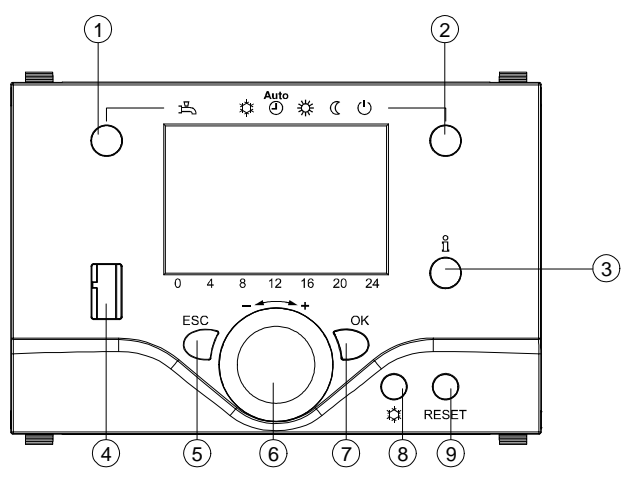

- 1 Wybór ogrzewania CWU
- 2 Wybór trybu ogrzewania
- 3 Informacje na wyświetlaczu
- 4 Gniazdo serwisowe (BSB)
- 5 Porzucanie ustawienia (wyjście z ustawień bez zapisu)

- 6 Nawigacja i zmiana nastaw
- 7 Stosowanie ustawienia (zatwierdzenie)
- 8 Przycisk chłodzenia (wskazanie trybu chłodzenia z paskiem)
- 9 Przycisk resetu pompy ciepła

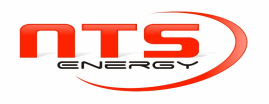

#### Wyświetlacz

Pokazuje wszystkie segmenty:

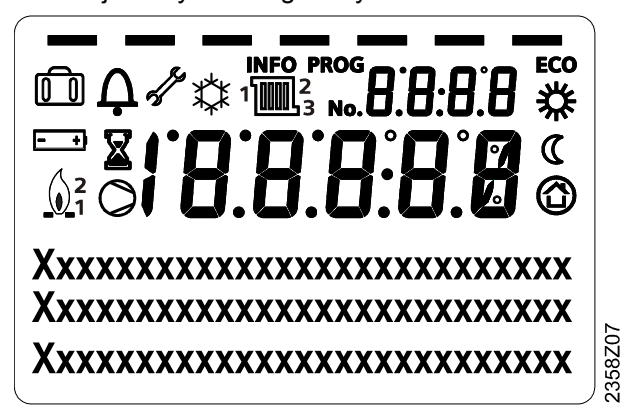

#### Wyjaśnienie

#### Wskazania mają następujące znaczenie:

| <b>*</b>   | Ogrzewanie do nastawy Komfort                        | Ô        | Aktywna funkcja dni wolnych od pracy                      |
|------------|------------------------------------------------------|----------|-----------------------------------------------------------|
| $\langle$  | Ogrzewanie do nastawy Zredukowany                    | 1 2<br>3 | Odniesienie do obiegu<br>grzewczego                       |
| $\bigcirc$ | Ogrzewanie do nastawy<br>zabezpieczenia przed mrozem | 4        | Serwis / funkcje specjalne                                |
| 羃          | Chłodzenie do nastawy chłodzenia                     | ¢        | Komunikaty o błędach                                      |
| X          | Trwa proces — proszę czekać                          | INFO     | Aktywowany poziom<br>informacyjny                         |
| - +)       | Zmiana baterii                                       | PROG     | Aktywowane programowanie                                  |
|            |                                                      | ECO      | Ogrzewanie tymczasowo<br>wyłączone<br>Aktywna funkcja ECO |
| 0          | Działanie kompresora (tylko pompa ciepła)            |          |                                                           |

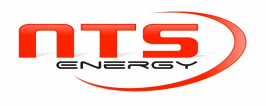

#### Wybór trybu ogrzewania

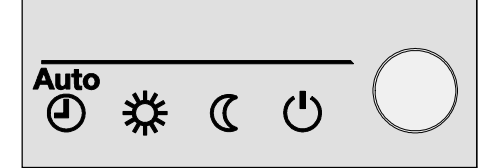

Ten przycisk służy do przełączania między różnymi trybami pracy. Wybór jest przedstawiony jako pasek poniżej symbolu trybu ogrzewania.

### Praca automatyczna AUTO

W trybie automatycznym temperatura otoczenia jest kontrolowana przez program planujący.

Cechy trybu automatycznego:

- Tryb ogrzewania zgodny z programem czasowym
- Nastawy temperatury w pomieszczeniu na program ogrzewania nastawy Komfort 🗱 lub Zredukowany C
- Funkcje zabezpieczające aktywne.
- Automatyczne przejście między czasem zimowym i letnim (funkcje ECO)

## Praca ciągła 🗱 lub 🕻

W trybie pracy ciągłej temperatura jest utrzymywana na stałym wybranym poziomie roboczym.

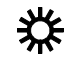

Ogrzewanie do nastawy Komfort

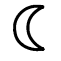

Ogrzewanie do nastawy Zredukowanej

Cechy trybu ciągłego:

- Tryb ogrzewania zgodny bez programu.
- Funkcje zabezpieczające aktywne.
- Automatyczne przejście między czasem zimowym i letnim (funkcje ECO) i automatyczne 24-godzinne ograniczenie ogrzewania nieaktywne w razie pracy ciągłej z nastawą Komfort

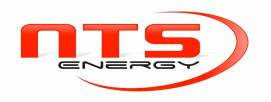

### Ochrona 🕛

W trakcie używania trybu "Ochrona", układ ogrzewania jest wyłączony. Pozostaje jednak chroniony przed mrozem (temperatura zabezpieczenia przed mrozem), pod warunkiem że nie ma awarii układu elektrycznego.

Cechy trybu Ochrona:

- Ogrzewanie jest wyłączone.
- Temperatura jest ustawiona zgodnie z zabezpieczeniem przed mrozem.
- Funkcje zabezpieczające aktywne.
- Automatyczne przejście między czasem zimowym i letnim (funkcje ECO) i automatyczne 24-godzinne ograniczenie ogrzewania

Wybór trybu chłodzenia

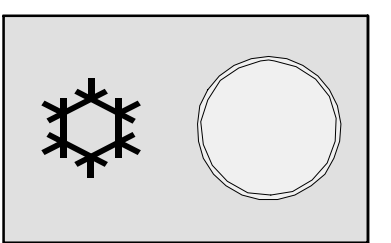

Do aktywacji funkcji chłodzenia służy przycisk chłodzenia. Uaktywnienie jest widoczne jako pasek poniżej symbolu chłodzenia.

### Tryb chłodzenia 🗱

Aktywny tryb chłodzenia (aktualnie włączony) jest przedstawiony na wyświetlaczu jako symbol chłodzenia.

Cechy trybu chłodzenia:

- Ręczny tryb chłodzenia (uruchomienie trybu 24-godzinnego)
- Tryb chłodzenia oparty na programie czasowym
- Nastawa temperatury w pomieszczeniu zgodnie z nastawą chłodzenia Komfort
- Funkcje zabezpieczające aktywne.
- Automatyczne przejście między czasem zimowym i letnim
- Kompensacja letnia

#### Wybór ogrzewania CWU

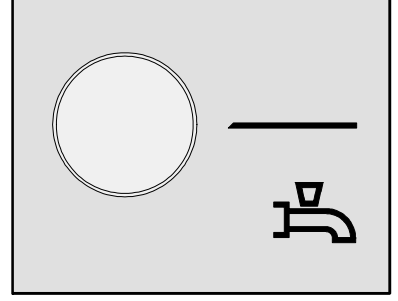

Do włączania i wyłączania trybu ogrzewania CWU służy przycisk.

Wybór jest przedstawiony jako pasek poniżej symbolu CWU.

#### Tryb CWU 苎

**ZAŁ:** CWU jest traktowane zgodnie z wybranym programem przełączania. **WYŁ:** brak ogrzewania CWU, aktywna funkcja zabezpieczająca.

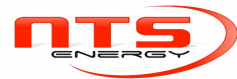

| Forsowanie CWU | Forsowanie przygotowania CWU jest aktywowane poprzez naciśnięcie przycisku<br>trybu CWU przez dłuższy czas (ponad 3 sekundy).                         |  |  |  |  |  |
|----------------|----------------------------------------------------------------------------------------------------|--|--|--|--|--|
|                | Naciśnięcie CWU rozpoczyna cykl pojedynczego ładowania CWU do nominalnej<br>nastawy. Naciśnięcie pozostaje aktywne do chwili osiągnięcia nastawy CWU. |  |  |  |  |  |
|                | Naciśnięcie CWU może również zostać uruchomione, gdy:                                                                                                 |  |  |  |  |  |
|                | <ul> <li>Tryb CWU (DHW) jest wyłączony.</li> </ul>                                                                                                    |  |  |  |  |  |
|                | <ul> <li>Zmiana trybu pracy jest aktywowana poprzez H1 lub centralnie (LPB).</li> </ul>                                                               |  |  |  |  |  |
|                | <ul> <li>Wszystkie obiegi grzewcze korzystają z funkcji dni wolnych od pracy.</li> </ul>                                                              |  |  |  |  |  |
| 1              | UWAGA                                                                                                    |  |  |  |  |  |
| •              | Po uruchomieniu forsowania przygotowania CWU nie można go anulować z panela operatorskiego.                                                           |  |  |  |  |  |

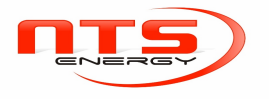

Dostosowanie nastawy temperatury w pomieszczeniu

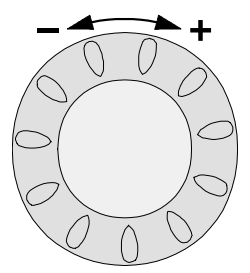

Przekręć pokrętło, aby zwiększyć lub zmniejszyć nastawę ogrzewania lub chłodzenia Komfort .

| i | UWAGA                                                                                                    |  |  |  |  |
|---|----------------------------------------------------------------------------------------------------|--|--|--|--|
|   | <ul> <li>Bezpośrednie ustawienia przy użyciu pokrętła nie działają, jeśli ustawiono stan roboczy inny niż ogrzewanie lub chłodzenie Komfort.</li> <li>W przypadku nastawy Zredukowanej naciśnij przycisk OK, wybierz stronę roboczą "Obieg grzewczy" i skonfiguruj nastawę : Zredukowany.</li> <li>Przy każdej ponownej zmianie nastawy odczekaj przynajmniej 2 godziny, aby temperatura w pomieszczeniu się ustaliła.</li> </ul> |  |  |  |  |

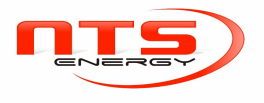

#### Przycisk obecności

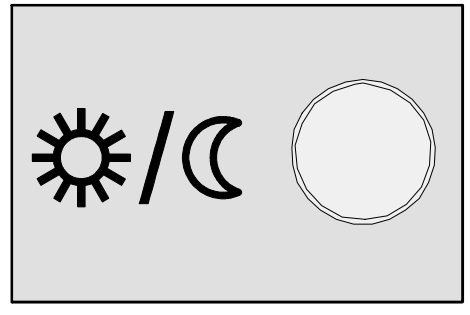

Jeśli nie przebywasz w pomieszczeniu przez krótkie okresy, możesz nacisnąć przycisk obecności, aby tymczasowo zmniejszyć ogrzewanie/chłodzenie. Tryb ogrzewania/chłodzenia z nastawy Komfort na Zredukowany. Naciśnij ponownie przycisk zajętości, jeśli pomieszczenie będzie w użytku.

| ì | UWAGA                                                                                                    |  |  |  |
|---|----------------------------------------------------------------------------------------------------|--|--|--|
|   | <ul> <li>Przycisk zajętości jest aktywny tylko w trybie automatycznym.</li> <li>Aktualny wybór jest aktywny aż do następnego przełączenia zgodnego z programem czasowym.</li> </ul> |  |  |  |

#### Wyświetlanie informacji

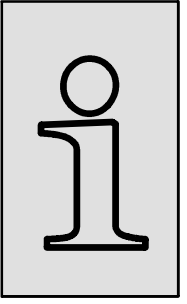

Za pomocą przycisku informacji można wyświetlić różne dane.

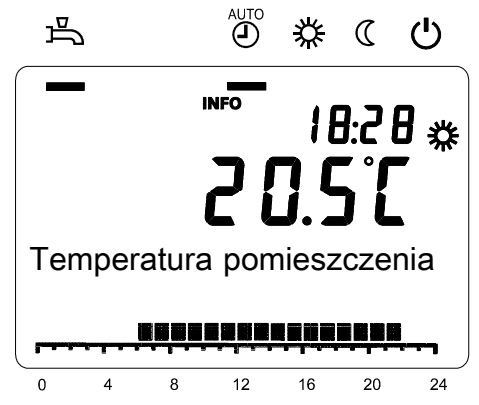

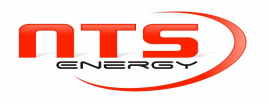

#### Wskazania

Wyświetlane są następujące informacje:

- Komunikat o błędzie (lista kodów błędów).
- Komunikaty serwisowe (lista kodów serwisowych).
- Komunikaty trybu specjalnego (lista kodów trybu specjalnego).
- Wiersze informacyjne.

| i | UWAGA |                                                                   |  |  |
|---|-------|-------------------------------------------------------------------|--|--|
|   | •     | Listy kodów to dokumenty w podręcznikach użytkownika odpowiednich |  |  |
|   |       | regulatorów.                                                      |  |  |
|   | •     | Tekst w wierszach informacyjnych stanowi wyjaśnienie.             |  |  |

Błąd / serwisowanie

W wyjątkowych sytuacjach na wskazaniu podstawowym jest wyświetlany jeden z następujących symboli:

A Komunikat o błędzie Jeśli pojawi się ten symbol, wystąpił błąd w instalacji.

A B 12 16 20 24
 A
 A B 12 16 20 24
 A
 A
 A
 A
 A
 A
 A
 A
 A
 A
 A
 A
 A
 A
 A
 A
 A
 A
 A
 A
 A
 A
 A
 A
 A
 A
 A
 A
 A
 A
 A
 A
 A
 A
 A
 A
 A
 A
 A
 A
 A
 A
 A
 A
 A
 A
 A
 A
 A
 A
 A
 A
 A
 A
 A
 A
 A
 A
 A
 A
 A
 A
 A
 A
 A
 A
 A
 A
 A
 A
 A
 A
 A
 A
 A
 A
 A
 A
 A
 A
 A
 A
 A
 A
 A
 A
 A
 A
 A
 A
 A
 A
 A
 A
 A
 A
 A
 A
 A
 A
 A
 A
 A
 A
 A
 A
 A
 A
 A
 A
 A
 A
 A
 A
 A
 A
 A
 A
 A
 A
 A
 A
 A
 A
 A
 A
 A
 A
 A
 A
 A
 A
 A
 A
 A
 A
 A
 A
 A
 A
 A
 A
 A
 A
 A
 A
 A
 A
 A
 A
 A
 A
 A
 A
 A
 A
 A
 A
 A
 A
 A
 A
 A
 A
 A
 A
 A
 A
 A
 A
 A
 A
 A
 A
 A
 A
 A
 A
 A
 A
 A
 A
 A
 A
 A
 A
 A
 A
 A
 A
 A
 A
 A
 A
 A
 A
 A
 A
 A
 A
 A
 A
 A
 A
 A
 A
 A
 A
 A
 A
 A
 A
 A
 A
 A
 A
 A
 A
 A
 A
 A
 A
 A
 A
 A
 A
 A
 A
 A
 A
 A
 A
 A
 A
 A
 A
 A
 A
 A
 A
 A
 A
 A
 A
 A
 A
 A
 A
 A
 A
 A
 A
 A
 A
 A
 A
 A
 A
 A
 A
 A
 A
 A
 A
 A
 A
 A
 A
 A
 A
 A
 A
 A
 A
 A
 A
 A
 A
 A
 A
 A
 A
 A
 A
 A
 A
 A
 A
 A
 A
 A
 A
 A
 A
 A
 A
 A
 A
 A
 A
 A
 A
 A
 A
 A
 A
 A
 A
 A
 A
 A
 A
 A
 A
 A
 A
 A
 A
 A
 A
 A
 A
 A
 A
 A
 A
 A
 A
 A
 A
 A
 A

Tryb serwisowy lub specjalny. Jeśli pojawi się ten symbol, został

przekazany komunikat serwisowy lub obiekt przeszedł w tryb specjalny.

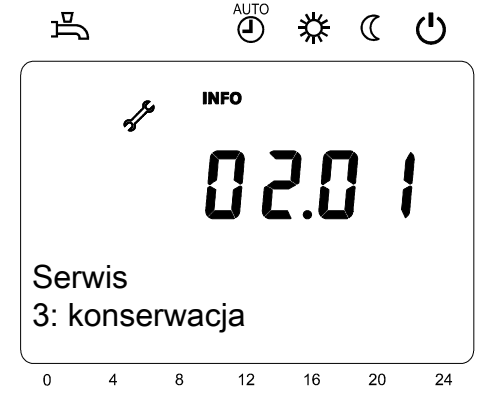

Naciśnij przycisk informacyjny, aby zapoznać się z resztą informacji. Naciśnij przycisk informacyjny, aby zapoznać się z resztą informacji.

Numer LPB na wyświetlaczu wskazuje urządzenie w systemie LPB, z którego został wysłany komunikat o błędzie lub serwisowy albo uruchomiony został tryb specjalny. Dwie pierwsze cyfry oznaczają adres segmentu, 2 cyfry po kropce — adres urządzenia.

Przykładowo 02.01 oznacza segment 2, urządzenie 1.

#### Funkcja resetu

Funkcja

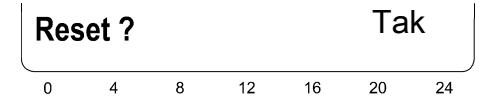

Po uaktywnieniu za pomocą przycisku OK na wyświetlaczu pojawi się migający napis "Tak".

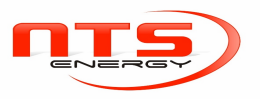

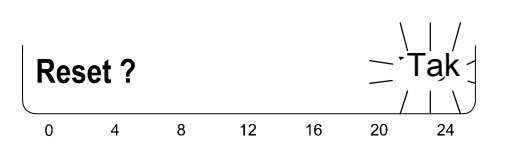

Po potwierdzeniu za pomocą przycisku OK odpowiedni parametr lub miara zostają zresetowane.

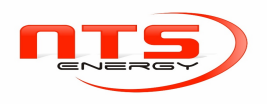

#### Przycisk resetu pompy ciepła

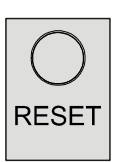

Krótkie naciśnięcie (< 3 s) przycisku RESET powoduje zresetowanie pompy ciepła.

- Za pomocą tego przycisku resetuje się oczekujące komunikaty o błędach z pompy cieplnej.
- Wstępne ustawienie opóźnienia włączenia jest nadpisywane.
- Umożliwia to uniknięcie zbędnego oczekiwania w trakcie uruchamiania / rozwiązywania problemów.

24

Reset pompy ciepła Tak

Reset pojawia się po 2 sekundach po zwolnieniu przycisku.

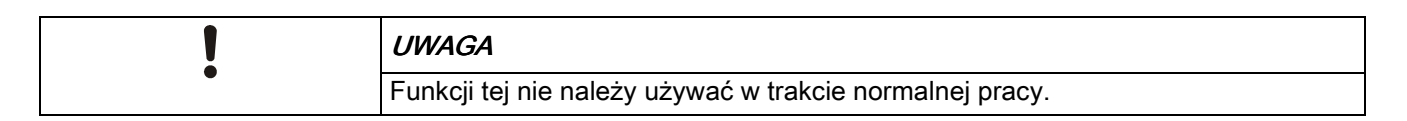

# Ręczne rozmrażanie pompy ciepła

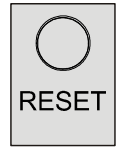

Krótkie naciśnięcie (< 3 s) przycisku RESET ręcznie uruchamia rozmrażanie pompy ciepła(tylko przy pompie ciepła powietrznej).

Funkcje ręcznego rozmrażania są używane w przypadku parownika pompy ciepła powietrze/woda.

Po skutecznym rozmrożeniu lub po upływie maksymalnego dopuszczalnego czasu rozmrożenia, lub po osiągnięciu dopuszczalnej liczby prób rozmrożenia pompa ciepła zostaje ponownie zwolniona. Dodatkowe informacje na temat funkcji rozmrażania jest dostępne w podręczniku użytkownika regulatora pompy ciepła.

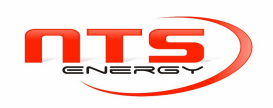

### 3.2.2 Programowanie

#### Zasada

Ustawienia, których nie można skonfigurować bezpośrednio przez pomoc lub przy użyciu elementów roboczych, są konfigurowane poprzez programowanie. W tym celu poszczególne ustawienia zostały pogrupowane w menu i linie robocze. Poniższy przykład pokazuje, jak ustawić czas i datę.

### Przykład: ustawianie

| i | UWAGA                                                                                                    |  |  |  |
|---|----------------------------------------------------------------------------------------------------|--|--|--|
|   | <ul> <li>Naciskając przycisk ESC, można przejść o jeden krok wstecz; ustawione wartości nie zostaną zastosowane</li> <li>Jeśli w ciągu 8 minut nie zostanie skonfigurowane żadne ustawienie, nastąpi automatyczny powrót do wskazania podstawowego</li> <li>Linie robocze można ukryć w zależności od typu regulatora, wprowadzonej konfiguracji i poziomu użytkownika</li> </ul> |  |  |  |

|   | Działanie | Przykład wskazania             | Opis                                                                                                    |
|---|-----------|--------------------------------|----------------------------------------------------------------------------------------------------|
| 1 | ESC       | ى يەنىڭ ھ<br>18:28 *<br>20.5°C | Wskazanie podstawowe.<br>Jeśli wskazanie podstawowe nie zostało<br>wyświetlone, naciśnij przycisk ESC, aby przejść<br>wstecz.<br>Naciśnij przycisk OK. |
|   | OK        | Temperatura pomieszczenia      |                                                                                                    |
|   |           | 0 4 8 12 16 20 24              |                                                                                                    |
| 2 | - +       | ≗◎徐《∪                          | W dolnej części wyświetlacza są wyświetlane<br>pozycje menu.                                                                                           |
|   |           | PROG                           | Przekręć pokrętło aż do wyświetlenia strony<br>roboczej Czas i data.                                                                                   |
|   |           |                                | Nacisnij przycisk OK, aby potwierdzic wybor.                                                                                                    |
|   | OK        | Czas i data                    |                                                                                                    |
|   |           |                                |                                                                                                    |
|   |           | 5 7 5 12 10 20 2 <del>4</del>  |                                                                                                    |

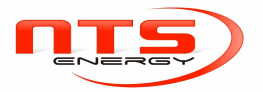

3

|   | Działanie | Przykład wskazania           | Opis                                                                                                    |
|---|-----------|------------------------------|----------------------------------------------------------------------------------------------------|
| 3 |           | 些。<br>Prog<br>No. 1<br>18:28 | W dolnej części tego wskazania pojawi się<br>pierwsza linia robocza strony Czas i data.<br>Przekręć pokrętło aż do wyświetlenia linii<br>roboczej <i>Godziny/minuty</i> .<br>Naciśnij przycisk OK, aby potwierdzić wybór. |
|   | OK        | 0 4 8 12 16 20 24            |                                                                                                    |
| 4 | +         |                              | Na wyświetlaczu zostaną wyświetlone migające<br>godziny.<br>Przekręć pokrętło aż godzina będzie<br>prawidłowa.<br>Naciśnij przycisk OK, aby potwierdzić wybór.                                                            |
|   | OK        | 0 4 8 12 16 20 24            |                                                                                                    |
| 5 |           |                              | Na wyświetlaczu zostaną wyświetlone migające<br>minuty.<br>Przekręć pokrętło aż minuty będą prawidłowe.<br>Naciśnij przycisk OK, aby potwierdzić wybór.                                                                   |
|   | OK        | 04 8 12 16 20 24             |                                                                                                    |

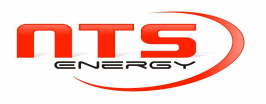

|   | Działanie | Przykład wskazania | Opis                                                                      |
|---|-----------|--------------------|---------------------------------------------------------------------------|
| 6 |           | ₽<br>₽<br>₽        | Ustawienia zostaną zapisane, a wskazania przestaną migać.                 |
|   |           | PROG               | Można teraz skonfigurować pozostałe ustawienia lub                        |
|   |           | ם 2:ר              | nacisnąć przycisk trybu pracy, aby powrócić do<br>wskazania podstawowego. |
|   |           | 0 4 8 12 16 20     | 24                                                                        |
| 7 |           |                    | Urządzenie powraca do wskazania podstawowego.                             |

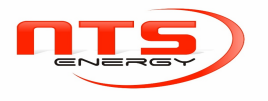

### 3.2.3 Poziomy użytkownika : użytkownik/instalator/fabryka

Poziomy użytkownika pozwalają na wprowadzanie ustawień jedynie grupom upoważnionych użytkowników. Aby uzyskać dostęp do wymaganego poziomu użytkownika, wykonaj poniższą procedurę:

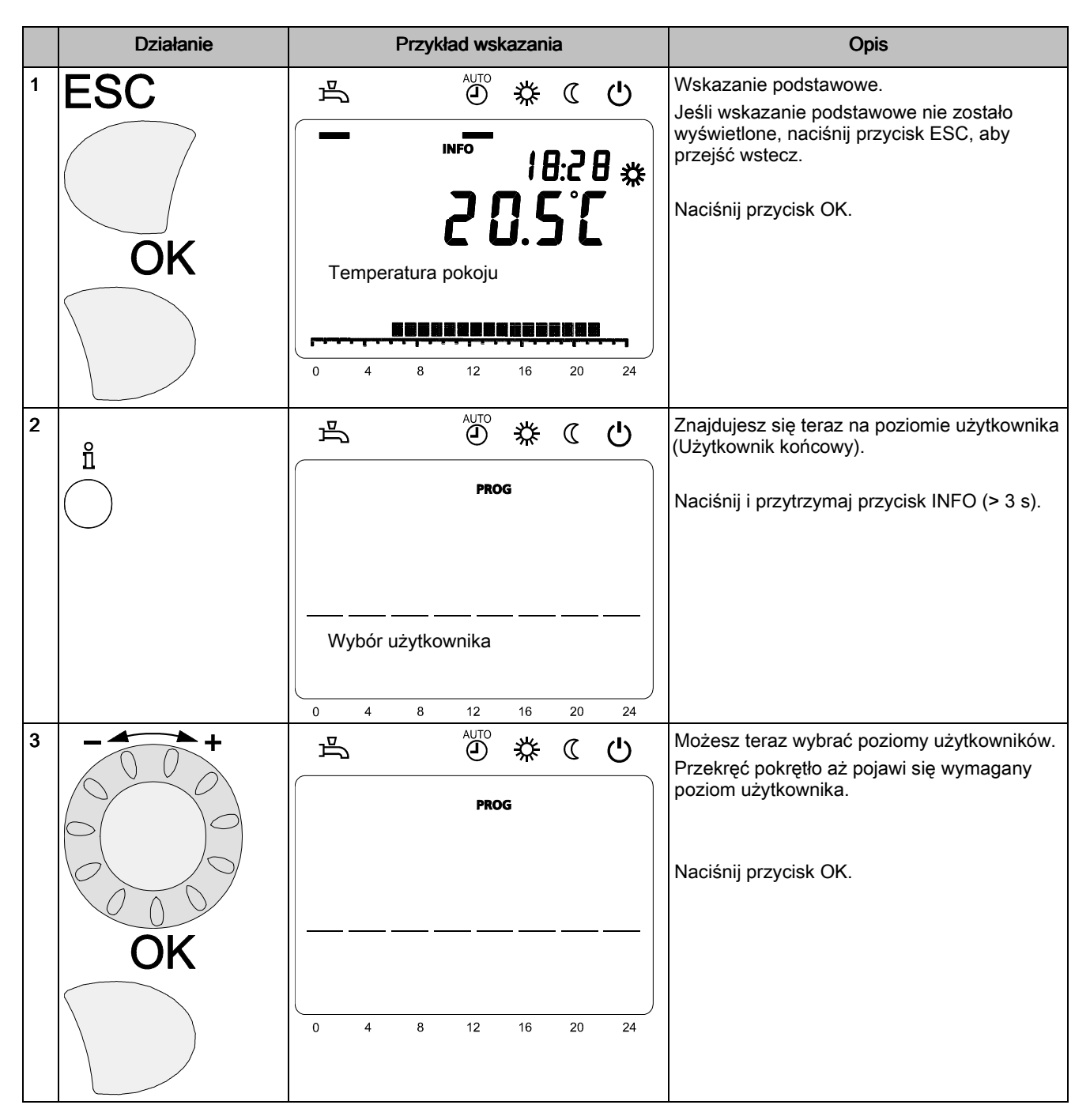

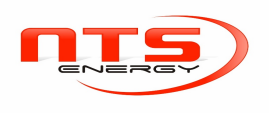

| Działanie | Przykład wskazania                                                                                                    |    |    | Opis |                                                           |
|-----------|----------------------------------------------------------------------------------------------------|----|----|------|-----------------------------------------------------------|
| +         | E Contra Contra | ☆  | C  | Ċ    | Znajdujesz się teraz na wybranym poziomie<br>użytkownika. |
|           | PRC                                                                                                    | G  |    |      |                                                           |
|           |                                                                                                    |    |    |      |                                                           |
| OK        | Czas dzień,data                                                                                                    |    |    |      |                                                           |
|           | 0 4 8 12                                                                                                    | 16 | 20 | 24   |                                                           |
|           |                                                                                                    |    |    |      |                                                           |

Aby uzyskać dostęp do poziomu OEM, należy wprowadzić odpowiedni kod.

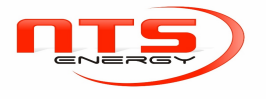

### 3.2.4 Wykaz nastaw

W tabeli zostały uwzględnione ustawienia odpowiednie dla zadajników pomieszczeniowych i paneli operatorskich.

Klucz

| E | Użytkownik   | F | Instalator |
|---|--------------|---|------------|
| I | Uruchomienie | 0 | OEM        |

| Linia ro | bocza w            | yświetlana                                                                                                    |                                 |                                  |                                   |                   |
|----------|--------------------|----------------------------------------------------------------------------------------------------|---------------------------------|----------------------------------|-----------------------------------|-------------------|
|          | Poziom użytkownika |                                                                                                    |                                 |                                  |                                   |                   |
|          |                    | Funkcja [zakres wartości]                                                                                                    | Standard                        | Min.                             | Maks.                             | Jedn.             |
| Czas i c | lata               |                                                                                                    |                                 |                                  |                                   |                   |
| 1        | Е                  | Godziny/minuty                                                                                                    | -                               | 00:00                            | 23:59                             | gg:mm             |
| 2        | Е                  | Dzień/miesiąc                                                                                                    | -                               | 01.01                            | 31.12                             | dd.mm             |
| 3        | Е                  | Rok                                                                                                    | -                               | 2004                             | 2099                              | rrrr              |
| 5        | F                  | Początek czasu letniego                                                                                                    | 25.03                           | 01.01                            | 31.12                             | dd.mm             |
| 6        | F                  | Koniec czasu letniego                                                                                                    | 25.10                           | 01.01                            | 31.12                             | dd.mm             |
| Sekcja   | operator           | a                                                                                                    | •                               | •                                |                                   |                   |
| 20       | E                  | Język<br>Niemiecki ¦ Angielski ¦ Francuski ¦ Włoski ¦ itp.                                                                                     | Niemiecki                       |                                  |                                   | -                 |
| 21       | 0                  | Wskazanie trybu specjalnego<br>Wył ¦ Zał                                                                                                    | Zał: QAA7x.6<br>Wył: QAA7x.0    | 5xx/101,201,50<br>6xx/301,701; A | 1; AVS37.x9x/1<br>.VS37.x9x/209,3 | 09,509<br>809,709 |
| 22       | F                  | Info<br>Tymczasowo ¦ Stale                                                                                                    | Tymczasowo                      |                                  |                                   | -                 |
| 24***    | 0                  | Światło<br>Wył ¦ Tymczasowo ¦ Stale                                                                                                    | Tymczasowo                      |                                  |                                   | -                 |
| 26       | F                  | Blokada obsługi<br>Wył ¦ Zał                                                                                                    | Wył                             |                                  | -                                 |                   |
| 27       | F                  | Blokada programowania<br>Wył ¦ Zał                                                                                                    | Wył                             |                                  | -                                 |                   |
| 28       | I                  | Bezpośrednia regulacja<br>Automatyczne przechowywanie ¦ Przechowywanie z<br>potwierdzeniem                                                     | Przechowywanie z potwierdzeniem |                                  | -                                 |                   |
| 29       | E                  | Jednostki<br>°C, bar ¦ °F, PSI                                                                                                    | °C, bar                         |                                  | -                                 |                   |
| 30       | 0                  | Zapis ustawień podstawowych<br>Nie ¦ Tak                                                                                                    | Nie                             |                                  | -                                 |                   |
| 31       | 0                  | Aktywacja ustawień podstawowych<br>Nie ¦ Tak                                                                                                   | Nie                             |                                  |                                   | -                 |
| 32       | 0                  | Basic settings<br>Compatible ¦ Compatibility restricted ¦ Incompatible ¦<br>Incompatible operator unit                                         | Incompatible                    |                                  | -                                 |                   |
| 39       | 0                  | Uruchomienie<br>Wył ¦ Zał                                                                                                    | Zał                             |                                  | -                                 |                   |
| 40*      | I                  | Użyte jako<br>Zadajnik pom. 1 ¦ Zadajnik pom. 2 ¦ Zadajnik pom. 3 ¦ Panel<br>oper. 1 ¦ Panel oper. 2 ¦ Panel oper. 3 ¦ Urządzenie<br>serwisowe | Zadajnik pom. 1                 |                                  | -                                 |                   |
| 42*      | I                  | Urządzenie przypis. 1<br>Obieg grzew. 1 ¦ Obieg grzew. 1 i 2 ¦ Obieg grzew. 1 i 3 ¦<br>Wszystkie obiegi grzewcze                               | Obieg grzew. 1                  |                                  | -                                 |                   |
| 44       | I                  | Praca HC2<br>Z HC1 ¦ Niezależnie                                                                                                    | Z HC1                           |                                  |                                   | TG                |

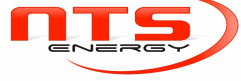

| 46  | I | Praca HC3<br>Z HC1 ¦ Niezależnie                                                                       | Z HC1            |                |              | - |
|-----|---|----------------------------------------------------------------------------------------------------|------------------|----------------|--------------|---|
| 47* | I | Temp. pom. urz. 1<br>Brak Tylko obieg grzew. 1 ¦ Dla wszystkich przypisanych<br>obiegów grzew.         | Dla wszystkich p | rzypisanych ob | iegów grzew. | - |
| 48* | I | Przycisk zajętości urz. 1<br>Brak Tylko obieg grzew. 1 ¦ Dla wszystkich przypisanych<br>obiegów grzew. | Dla wszystkich p | rzypisanych ob | iegów grzew. | - |
| 54* | F | Kalibracja czujnika pomieszczenia                                                                      | 0.0              | -3             | 99.9         | - |

70 F Wersja oprogramowania

| Bezprze<br>wodowo |   |                                                                  |     |   |
|-------------------|---|------------------------------------------------------------------|-----|---|
| 120**             | I | Wiązanie<br>Nie ¦ Tak                                            | Nie |   |
| 121**             | I | Tryb testowy<br>Wył ¦ Zał                                        | Wył |   |
| 130               | I | Zadajnik pom. 1<br>Brak ¦ W użyciu ¦ Brak odp. ¦ Zmień bat.      | -   | - |
| 131               | I | Zadajnik pom. 2<br>Brak ¦ W użyciu ¦ Brak odp. ¦ Zmień bat.      | -   | - |
| 132               | I | Zadajnik pom. 3<br>Brak ¦ W użyciu ¦ Brak odp. ¦ Zmień bat.      | -   |   |
| 133               | I | Czujnik zewnętrzny<br>Brak ¦ W użyciu ¦ Brak odp. ¦ Zmień bat.   | -   | - |
| 134               | I | Powielacze radiowe<br>Brak ¦ W użyciu ¦ Brak odp. ¦ Zmień bat.   | -   | - |
| 135               | I | Panel operatorski 1<br>Brak ¦ W użyciu ¦ Brak odp. ¦ Zmień bat.  | -   |   |
| 136               | I | Panel operatorski 2<br>Brak ¦ W użyciu ¦ Brak odp. ¦ Zmień bat.  | -   |   |
| 137               | I | Panel operatorski 3<br>Brak ¦ W użyciu ¦ Brak odp. ¦ Zmień bat.  | -   | - |
| 138               | I | Urządzenie serwisowe<br>Brak ¦ W użyciu ¦ Brak odp. ¦ Zmień bat. | -   | - |
| 140               | I | Usuń wszystkie urządzenia<br>Nie ¦ Tak                           | Nie | - |

\* Tylko QAA7x \*\* Tylko QAA78 \*\*\* Nie QAA78

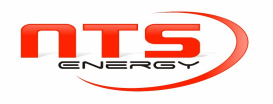

### 3.2.5 Szczegółowy opis nastaw

#### Strona robocza Czas i data

Regulator posiada zegar roczny z czasem (porą dnia), dniem tygodnia i datą.

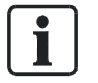

Czas (pora dnia) i data muszą być ustawione, aby czas mógł automatycznie zmieniany.

| Nr | Linia robocza           | Ustawienia |
|----|-------------------------|------------|
| 1  | Godziny/minuty          |            |
| 2  | Dzień/miesiąc           |            |
| 3  | Rok                     |            |
| 5  | Początek czasu letniego |            |
| 6  | Koniec czasu letniego   |            |

#### Zmiana czasu letni / zimowy

Daty ustawione dla zmiany z czasu zimowego na letni i odwrotnie zapewniają, że w pierwszą niedzielę po ustawione dacie czas (pora dnia) zmieni się z 02:00 (czas zimowy) na 03:00 (czas letni) i odwrotnie w przypadku przejścia z czasu letniego na zimowy.

#### Strona robocza panel operatorski

#### Obsługa i wskazania

| Nr | Linia robocza                      | Ustawienia                                                                 |
|----|------------------------------------|----------------------------------------------------------------------------|
| 20 | Język                              | Polski,¦ Angielski ¦ Francuski ¦ Włoski ¦ itp.                             |
| 21 | Wskazanie pracy specjalnej         | Wył ¦ Zał                                                                  |
| 22 | Info                               | Tymczasowo ¦ Stale                                                         |
| 24 | Podświetlenie                      | Wył ¦ Tymczasowo ¦ Stale                                                   |
| 26 | Blokada obsługi                    | Wył ¦ Zał                                                                  |
| 27 | Blokada programowania              | Wył ¦ Zał                                                                  |
| 28 | Bezpośrednia regulacja             | Automatyczne przechowywanie ¦ Przechowywanie z<br>potwierdzeniem           |
| 29 | Jednostki                          | °C, bar ¦ °F, PSI                                                          |
| 30 | Zapis ustawień<br>podstawowych     | Nie ¦ Tak                                                                  |
| 31 | Aktywacja ustawień<br>podstawowych | Nie ¦ Tak                                                                  |
| 32 | Ustawienia podstawowe              | Zgodna ¦ Zgodność ograniczona ¦ Niezgodna ¦<br>Niezgodny panel operatorski |
| 39 | Uruchomienie                       | Wył ¦ Zał                                                                  |

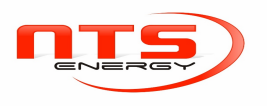

| Jezvki          | Dostepne jezyki różnia sie w zależności od kraju i wersij.                                                                                                    |
|-----------------|----------------------------------------------------------------------------------------------------|
| Wekazanie pracy |                                                                                                    |
| specjalnej      | Tryb pracy specjalnej <b>nie</b> jest wyświetlany na wskazaniu podstawowym. Jest on dostępny jedynie na poziomie informacyjnym.                                                                                       |
|                 | • Zał                                                                                                    |
|                 | Wyświetlany jest symbol narzędzia, a tryby pracy specjalnej są wyświetlane<br>bezpośrednio na wskazaniu podstawowym. Nie wymaga to przejścia na poziom<br>informacyjny.                                               |
|                 | Praca specjalna to m.in. pracą ręczna, tryb awaryjny, symulacja temperatury na<br>zewnątrz, tryb Eco i test wyjściowy.                                                                                                |
| Info            | Tymczasowo                                                                                                    |
|                 | Po naciśnięciu przycisku INFO po maks. 8 minutach następuje przejście do<br>wstępnie ustawionego wskazania podstawowego lub poprzez naciśnięcie przycisku<br>trybu pracy (dla QAA78… tylko 2 minuty).                 |
|                 | Stale                                                                                                    |
|                 | Po naciśnięciu przycisku INFO po maks. 8 minutach następuje zmiana z powrotem<br>do nowego wskazania podstawowego. Wartość informacyjna wybrana jako<br>ostatnia zostanie zastosowana na nowym wskazaniu podstawowym. |
|                 | Takie ustawienie jest niedostępne w QAA78                                                                                                    |
| Podświetlenie   | ● Wył                                                                                                    |
|                 | Brak podświetlenia.                                                                                                    |
|                 | Tymczasowo                                                                                                    |
|                 | Interwencja użytkownika (naciśnięcie przycisku, obrót pokrętła) powoduje<br>włączenie podświetlenia, a następnie jego wyłączenie po 8 minutach od ostatniego<br>działania.                                            |
|                 | Stale                                                                                                    |
|                 | Ciągłe podświetle-                                                                                                    |
| Blokada obsługi | nie                                                                                                    |
|                 | Włączenie blokady obsługi powoduje zablokowanie wszystkie elementy ob-<br>sługowych, które mogłyby umożliwić interwencję w pracach w obiekcie (tryb<br>pracy obiegu grzewczego, tryb pracy ciepłej wody itp.).        |
|                 |                                                                                                    |

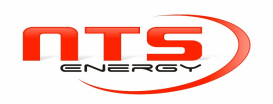

3

| Blokada programowania                | Wartości parametrów nadal mogą być wyświetlane, nie można ich jednak<br>zmieniać, jeśli włączona została blokada programowania.                                                                                                    |
|--------------------------------------|----------------------------------------------------------------------------------------------------|
|                                      | Tymczasowe anulowanie programowania                                                                                                    |
|                                      | Na poziomie programowania zablokowane programowanie może zostać<br>tymczasowo wyłączone. Aby to uczynić, naciśnij jednocześnie przyciski OK i ESC<br>przez 3 sekundy. Tymczasowe wyłączenie blokady programowania zostaje<br>utrzymane do czasu opuszczenia trybu programowania. |
|                                      | Stałe anulowanie programowania                                                                                                    |
|                                      | Najpierw wykonaj tymczasowe anulowanie, a następnie przejdź do linii roboczej 27<br>"Blokada programowania", aby anulować blokadę programowania.                                                                                                    |
|                                      | Automatyczne zapisywanie:                                                                                                    |
| Bezpośrednia zmiana<br>nastaw        | Zmiana wartości zadanej za pomocą pokrętła jest wprowadzana poprzez<br>naciśnięcie przycisku OK lub bez jakiegokolwiek potwierdzenia (po pewnym<br>czasie).                                                                                                    |
|                                      | Zapisywanie z potwierdzeniem                                                                                                    |
|                                      | Zmiana wartości zadanej za pomocą pokrętła jest wprowadzana wyłącznie poprzez naciśnięcie przycisku OK.                                                                                                    |
|                                      | <ul> <li>Wartości temperatury/ciśnienia w °C, bar.</li> </ul>                                                                                                    |
| Jednostki                            | <ul> <li>Wartości temperatury/ciśnienia w °F, PSI.</li> </ul>                                                                                                    |
| Zapis ustawienia                     | Z wyjątkiem danych wymienionych poniżej dane są przesyłane z pamięci regulatora do podłączonego panela operatorskiego.                                                                                                    |
| podstawowego                         | Z wyjątkiem danych wymienionych poniżej dane wszystkich poziomów roboczych                                                                                                    |
| Włączanie ustawienia<br>podstawowego | są przesyłane z pamięci regulatora do podłączonego panela operatorskiego.<br>Poprzednie dane w regulatorze zostaną zastąpione.                                                                                                    |
|                                      | Następujące dane nie zostaną zastąpione:                                                                                                    |

| Numer linii | Linia robocza                 |  |
|-------------|-------------------------------|--|
| 130         | Zadajnik pom. 1               |  |
| 131         | Zadajnik pom. 2               |  |
| 132         | Zadajnik pom. 3               |  |
| 133         | Czujnik zewnętrzny            |  |
| 134         | Powielacze radiowe            |  |
| 135         | Panel operatorski 1           |  |
| 138         | Urządzenie serwisowe          |  |
| 140         | Usuń wszystkie urządzenia     |  |
| 516         | Wartości domyślne             |  |
| 536         | Wartości domyślne             |  |
| 556         | Wartości domyślne             |  |
| 576         | Wartości domyślne             |  |
| 6222        | Godziny pracy urządzenia      |  |
| 6600        | Adres urządzenia              |  |
| 6601        | Adres segmentu                |  |
| 6650        | Zewnętrzne źródło temperatury |  |

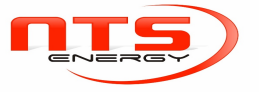

Jedna z poniższych danych nie zostanie zastąpiona: Lista radiowa, licznik godzin pracy/uruchomień, miernik wydajności, miernik serwisowania, wskaźnik podrzędny i historia błędów.

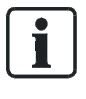

Połączenie radiowe należy przywrócić zgodnie z sekcją Włączanie ustawienia podstawowego.

Sekcja "Włączanie ustawienia podstawowego" jest wyświetlana jedynie w określonych okolicznościach. Patrz następujące powiązania w punkcie "Ustawienie podstawowe"; linia robocza 32).

#### Ustawienie podstawowe

Sekcja "Ustawienie podstawowe" pokazuje zgodność wersji urządzeń i zestawów danych regulatora i panela operatorskiego. Stosuje się, co następuje:

| Sprawdzenie zgodności                                                | Wyjście              | Linia robocza 31 / zapisanie<br>zestawu danych                 |
|----------------------------------------------------------------------|----------------------|----------------------------------------------------------------|
| Wersje/rewizje urządzeń są<br>takie same; data jest taka<br>sama     | Zgodne               | Wyświetlane BZ 31/zestaw<br>danych zapisywalny                 |
| Wersje/rewizje urządzeń nie<br>są takie same; data jest taka<br>sama | Zgodność ograniczona | Wyświetlane BZ 31/zestaw<br>danych zapisywalny po<br>zapytaniu |
| Pozostałe przypadki                                                  | Niezgodne            | Ukryte BZ 31/pobieranie do regulatora niemożliwe               |

#### Menu Uruchomienie

Menu Uruchomienie jest automatycznie wyświetlane po podłączeniu i wymaga konfiguracji. Użytkownik musi wprowadzić ustawienia języka i czasu. Po ukończeniu tych czynności pojawia się wskazanie podstawowe, a menu znika. Można je jednak wywołać ponownie za pomocą parametru "Menu uruchomienie" — zostanie wówczas wyświetlone ponownie, gdy nastąpi przerwa w zasilaniu elektrycznym.

Dodatek: proces można obejść, naciskając przycisk ESC na menu uruchomienia. Wyświetlane jest natychmiast wskazanie podstawowe i przy następnym podłączeniu powraca menu uruchomienie (ponieważ nie zostało jeszcze skonfigurowane).

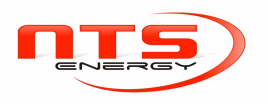

#### Ustawienia dla AVS37.294

Panel operatorski AVS37.294 jest fabrycznie ustawiony jako Operating unit1 (patrz linia robocza 40) działająca na wszystkie obiegi grzewcze (patrz linia robocza 42). Można ustawić linie robocze 44 i 46.

| Linia robocza       |                           |    |    |    |    |
|---------------------|---------------------------|----|----|----|----|
| 40                  | 42                        | 44 | 46 | 47 | 48 |
| Panel operatorski 1 | Wszystkie obiegi grzewcze | х  | х  |    |    |

#### Czujnik pomieszczenia

| Nr                                                          | Linia robocza                        | Ustawienia |
|-------------------------------------------------------------|--------------------------------------|------------|
| 54*                                                         | Kalibracja czujnika<br>pomieszczenia |            |
| * Tylko QAA7x, skonfigurowane jako zadajnik pomieszczeniowy |                                      |            |

Wyświetlana wartość temperatury można zostać skorygować.

#### Dane urządzenia

| Nr | Linia robocza         | Ustawienia |
|----|-----------------------|------------|
| 70 | Wersja oprogramowania |            |

Informacja zawiera najnowszą wersję zadajnika pomieszczeniowego. ....

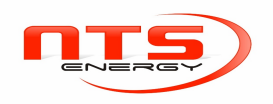

# 4 Dane techniczne

# 4.1 Panele i zadajniki QAA5x... / QAA7x... / AVS37...

| Zasilanie                                                  | Dla urządzeń przewodowych:                                                          |                                                                                                    |
|------------------------------------------------------------|-------------------------------------------------------------------------------------|----------------------------------------------------------------------------------------------------|
|                                                            | QAA55                                                                               | Zasilanie magistrali BSB                                                                                            |
|                                                            | QAA75.610                                                                           | Zasilanie magistrali BSB, z opcjonalnym G+<br>(podświetlenie <b>niedostępne</b> )                                   |
|                                                            | QAA75.611                                                                           | Zasilanie magistrali BSB bez podświetlenia<br>z G+ (z podświetleniem).                                              |
|                                                            | AVS37.x9x, AVS37.390                                                                | obowiązkowe G+ (zawsze z podświetleniem)                                                                            |
|                                                            | Uwagi                                                                               | Podświetlenie: podświetlenie wyświetlacza<br>Wartość napięcia G+: patrz regulator                                   |
|                                                            | Dla urządzeń zasilanych bateryjnie                                                  |                                                                                                    |
|                                                            | Baterie                                                                             | QAA58: 2 szt. / QAA78: 3 szt.                                                                                       |
|                                                            | Typ baterii                                                                         | 1,5 V, alkaliczne AA (LR06)                                                                                         |
|                                                            | Żywotność baterii                                                                   | ok. 1,5 roku                                                                                                    |
| Pomiar temperatury<br>pomieszczenia<br>(tylko QAA7x/QAA55) | Zakres pomiaru                                                                      | 050°C                                                                                                    |
|                                                            | Zgodnie z EN 12098:<br>Zakres 1525 °C<br>Zakres 015 °C lub 2550 °C<br>Rozdzielczość | tolerancja 0,8 K<br>tolerancja 1,0 K<br>0,1 K                                                                       |
| Interfejsy                                                 | AVS37 / QAA75 / QAA55                                                               | BSB-W,<br>Połączenie 2-żyłowe, niewymienialne.                                                                      |
|                                                            | Długość linii regulator / urządzenie<br>peryferyjne<br>QAA75 / QAA55<br>AVS37       | Maks. 200 m<br>Maks. 3 m                                                                                            |
|                                                            | QAA58, QAA78                                                                        | BSB-RF<br>Pasmo częstotliwości 868 MHz                                                                              |
| Stopień ochrony i klasa<br>bezpieczeństwa                  | Stopień ochrony obudowy zgodnie z<br>normą EN 60529<br>QAA7x / QAA5x<br>AVS37       | IP20<br>IP40 (gdy zintegrowane)                                                                                     |
|                                                            | Klasa bezpieczeństwa wg EN 60730                                                    | Części pod niskim napięciem spełniają<br>wymagania klasy bezpieczeństwa III (w<br>przypadku prawidłowej instalacji) |
|                                                            | Stopień zanieczyszczenia wg EN 60730                                                | Normalne zanieczyszczenie                                                                                           |
| Normy, bezpieczeństwo,<br>EMC, itp.                        | Zgodność EC według<br>dyrektywy EMC<br>- odporność<br>- emisja                      | 2004/108/EWG<br>- EN 61000-6-2<br>- EN 61000-6-3, EN 50022                                                          |
|                                                            | dyrektywa niskonapięciowa<br>- bezpieczeństwo elektryczne                           | 2006/95/EWG<br>- EN 60730-1, EN 50090-2-2                                                                           |
|                                                            | RF                                                                                  | 1999/5/EWG<br>- EN 300 220-2<br>- EN 301 489-1, -3                                                                  |

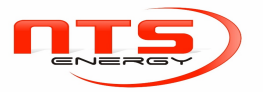

| Warunki klimatyczne | Dla urządzeń przewodowych:          |                                                                                                    |
|---------------------|-------------------------------------|----------------------------------------------------------------------------------------------------|
|                     | Przechowywanie zgodnie z IEC721-3-1 | Klasa 1K3, temp2065°C                                                                                                    |
|                     | Transport zgodnie z IEC721-3-2      | Klasa 2K3, temp2570°C                                                                                                    |
|                     | Działanie zgodnie z IEC721-3-3      | Klasa 3K5, temp. 050 °C (bez skraplania)                                                                                                    |
|                     | Dla urządzeń zasilanych bateryjnie: |                                                                                                    |
|                     | Przechowywanie zgodnie z IEC721-3-1 | Klasa 1K3, temp2030°C                                                                                                    |
|                     | Transport zgodnie z IEC721-3-2      | Klasa 2K3, temp2570°C                                                                                                    |
|                     | Działanie zgodnie z IEC721-3-3      | Klasa 3K5, temp. 050 °C (bez skraplania)                                                                                                    |
| Waga                | Bez opakowania                      | AVS37.294: 160 g<br>AVS37.296: 161 g<br>AVS37.394: 112 g<br>AVS37.390: 45 g<br>QAA75.61x: 170 g<br>QAA78.610: 312 g<br>QAA55.11x: 115 g<br>QAA58.11x: 165 g |

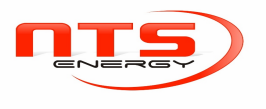